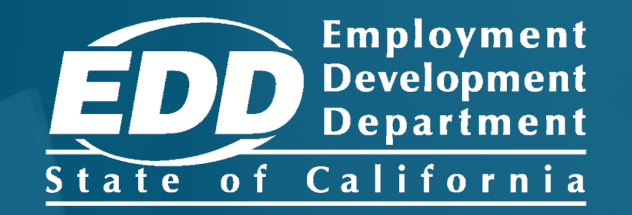

# SDI ONLINE TUTORIAL File a Disability Claim

Last Updated: January 2024

# CONTENTS

| File a Disability Claim    | <u>3</u>  |
|----------------------------|-----------|
| Complete Paper Claim Forms | <u>24</u> |

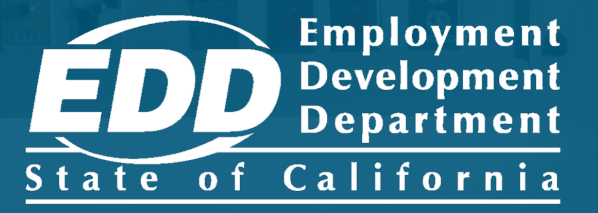

### File a Disability Insurance Claim

Learn more about how to file a claim for disability benefits.

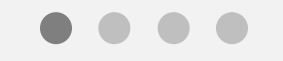

**Get Started** 

|                                                                                                    | ☆ =                                                                                   | Note<br>For Spanish, select<br>Español.                                                                                                    |
|----------------------------------------------------------------------------------------------------|---------------------------------------------------------------------------------------|----------------------------------------------------------------------------------------------------|
| <text><text></text></text>                                                                         | Log In<br>Password<br>Password?<br>Log In<br>Don't have an account?<br>Create Account | Important<br>We lock your<br>account for one<br>hour after too many<br>failed attempts to<br>enter your<br>password. You can<br>wait one hour to try<br>again or reset your<br>password. |
| Contact EDD Conditions of Use Privacy Policy Accessibility<br>Copyright © 2023 State of California |                                                                                       |                                                                                                    |

Log in to myEDD to access SDI Online and file a disability claim:

- 1. Visit <u>myEDD</u>.
- 2. Enter the email and password used to create you myEDD account.
- 3. Select Log In.

| • • • EDD × +                                                                               |                                       |     |
|---------------------------------------------------------------------------------------------|---------------------------------------|-----|
| $\leftarrow \ \rightarrow \ C \qquad \bigcirc \ \ e \ \ a \ \ a \ \ b \ ttps://edd.ca.gov/$ | 5                                     | 2 = |
| Car                                                                                         |                                       |     |
| <b>EDDNext</b>                                                                              |                                       |     |
| Es                                                                                          | spañol                                |     |
| v                                                                                           | Verify Your Identity                  |     |
| Тс                                                                                          | o protect your account, we will email |     |
| ус                                                                                          | ou a verification code.               |     |
|                                                                                             | Send Email                            |     |
|                                                                                             |                                       |     |
|                                                                                             |                                       |     |
|                                                                                             |                                       |     |
|                                                                                             |                                       |     |
|                                                                                             |                                       |     |
|                                                                                             |                                       |     |
| Contact EDD Conditions of Use Privacy Policy A                                              | Accessibility                         |     |
| Copyright © 2023 State of California                                                        |                                       |     |

To protect your account, we ask you to verify your identity every time you log in. In this example, the identity verification option is by email.

### Select Send Email.

If you set up the login verification option as text message or phone call, follow the instructions based on that option.

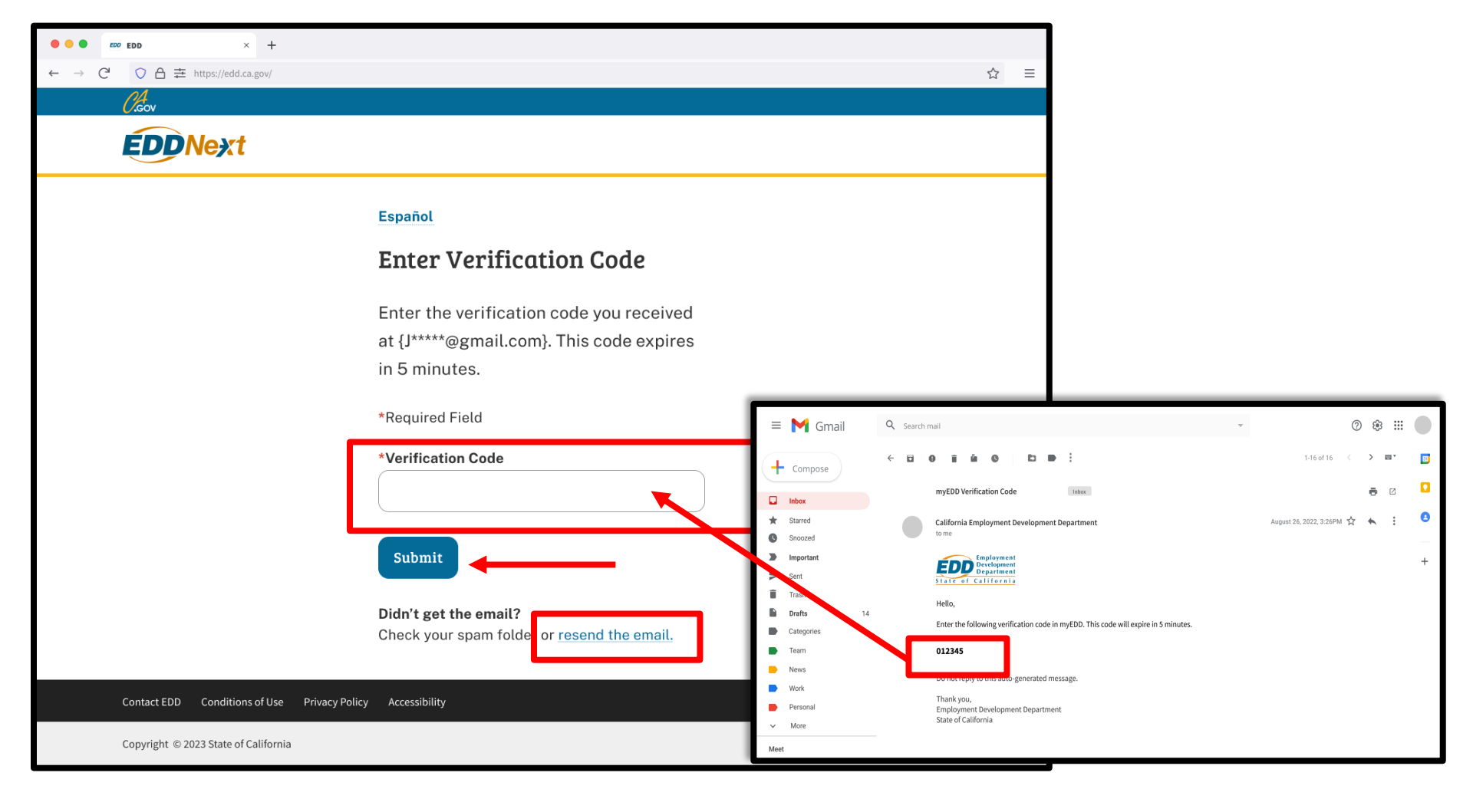

Check your email for your verification code. This code expires in five minutes. Check your spam or junk folder if you do not get this email.

- Enter your verification code and select **Submit**.
- Select **resend the email** if you do not get a code.

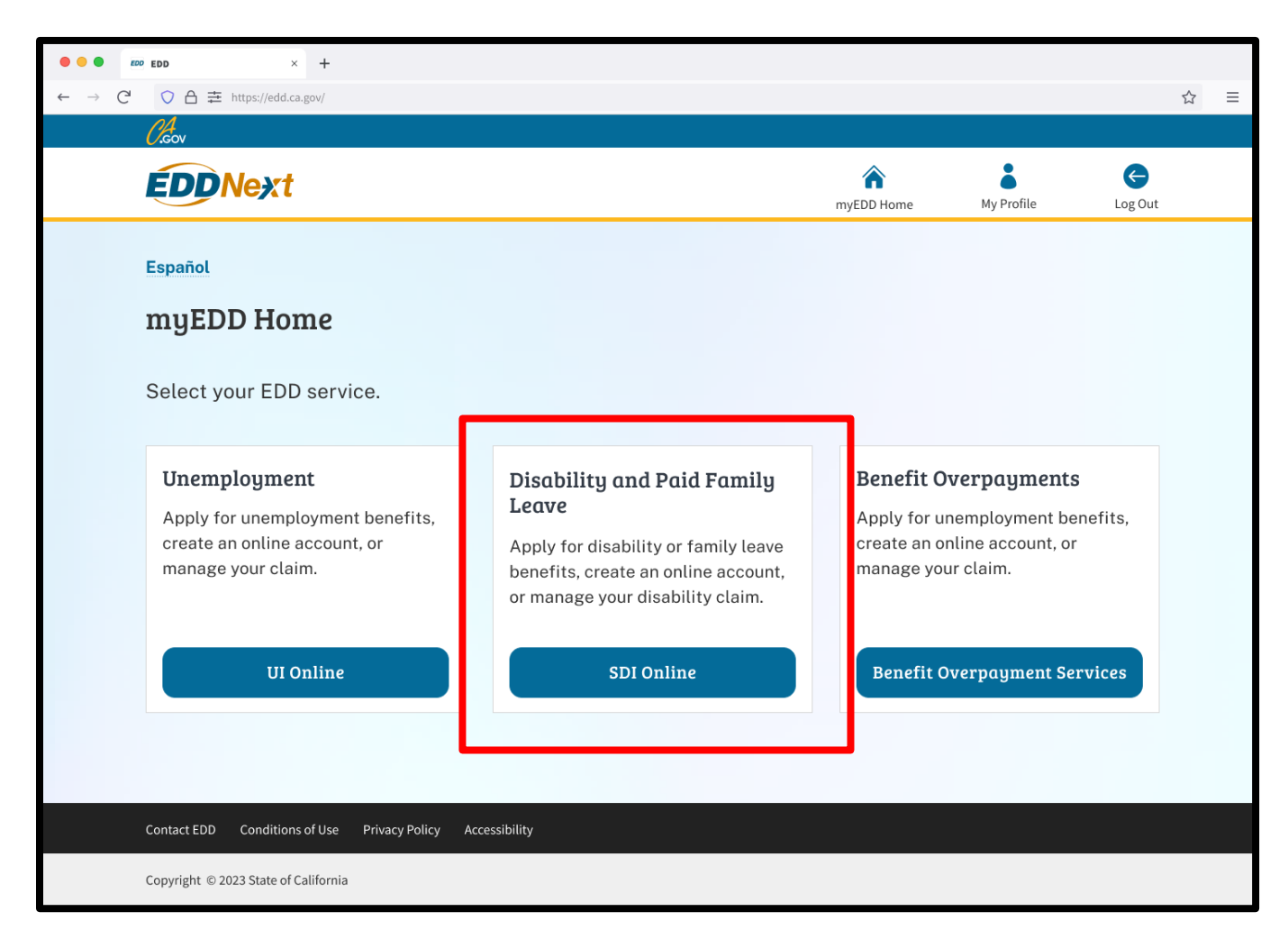

From the myEDD homepage, select SDI Online.

| Employment<br>Development<br>Department<br>State of California                                 | SDI Home                                                            | Inbox                                                   | New Claim                              | Draft              | Profile                          | History    |   |
|------------------------------------------------------------------------------------------------|---------------------------------------------------------------------|---------------------------------------------------------|----------------------------------------|--------------------|----------------------------------|------------|---|
| Home                                                                                           |                                                                     |                                                         |                                        |                    |                                  |            |   |
| Message Center                                                                                 |                                                                     |                                                         |                                        |                    |                                  |            |   |
| Check the message center Inbox below to<br>Inbox [ New: 0 , Total: 0 ]                         | review messages and take req                                        | uired actions as needed                                 | L                                      |                    |                                  |            |   |
| Personal Information                                                                           |                                                                     |                                                         |                                        |                    |                                  |            |   |
| Full Name                                                                                      | John Doe                                                            |                                                         | EDD Customer                           | Account Numbe      | 123456789                        |            |   |
| Mailing Addres:                                                                                | 123 Main St<br>Sacramento, CA 95                                    | 814                                                     |                                        | Phone Numbe        | 916-555-1212                     |            |   |
| Residence Addres                                                                               | 123 Main St<br>Sacramento, CA 95                                    | 814                                                     | Cel                                    | l Phone Numbe      | 916-555-1213                     |            |   |
| E-mail Addres                                                                                  | Jdoe@gmail.com                                                      |                                                         |                                        |                    |                                  |            |   |
| Current Disability Insur                                                                       | rance Claim(s)                                                      |                                                         |                                        |                    |                                  |            |   |
| No Results Found                                                                               |                                                                     |                                                         |                                        |                    |                                  |            |   |
| Pending Disability Insu                                                                        | rance Claim App                                                     | olication(s)                                            |                                        |                    |                                  |            |   |
| No Results Found                                                                               |                                                                     |                                                         |                                        |                    |                                  |            |   |
| Submitted Paid Family                                                                          | Leave Claim Fo                                                      | rms                                                     |                                        |                    |                                  |            |   |
| Only forms you submitted online are listed b<br>Leave claim is currently not available online. | elow. To submit an electronic o<br>. For assistance with a Paid Fan | document for a previousl<br>nily Leave claim, call 1-87 | y submitted care or bon<br>7-238-4373. | ding claim, select | New Claim. The status of your Pa | aid Family | _ |
| No Results Found                                                                               |                                                                     |                                                         |                                        |                    |                                  |            | ^ |
|                                                                                                |                                                                     |                                                         |                                        |                    |                                  |            |   |

### Select New Claim from the main menu.

| 04                                                                                                    |                                                                                    |                                                     |                                                                   |                                                |                                                                 |                                                          |
|----------------------------------------------------------------------------------------------------|------------------------------------------------------------------------------------|-----------------------------------------------------|-------------------------------------------------------------------|------------------------------------------------|-----------------------------------------------------------------|----------------------------------------------------------|
| Cov<br>Employment<br>Development                                                                                                    |                                                                                    |                                                     | A Hor                                                             | me                                             |                                                                 | Log Out                                                  |
| State of California                                                                                                    | SDI Home                                                                           | Inbox                                               | New Claim                                                         | Draft                                          | Profile                                                         | History                                                  |
| Apply for Benef                                                                                                    | its or Continu                                                                     | e a Draft /                                         | Application                                                       |                                                |                                                                 |                                                          |
| Select a link below to apply for Disab<br>(DE 2501F), do not submit a duplicat<br>claim.                                                                                                    | ility Insurance or Paid Family Lea<br>e form. It may take up to 14 days f          | ve benefits. If you hav<br>or your Initial Claim fo | e already submitted a <i>Claim</i><br>orm to be reviewed and proc | for Disability Insuran<br>essed. Submitting du | <i>ce</i> (DE 2501) or a <i>Claim</i><br>plicate forms may dela | <i>for Paid Family Leave</i><br>y the processing of your |
| Note: It may be necessary to send so                                                                                                    | me documents via US Postal Serv                                                    | ice.                                                |                                                                   |                                                |                                                                 |                                                          |
| Apply for Disability                                                                                                    | Insurance Benefi                                                                   | ts                                                  |                                                                   |                                                |                                                                 |                                                          |
| Disability Insurance                                                                                                    |                                                                                    |                                                     |                                                                   |                                                |                                                                 |                                                          |
| Apply for Paid Fam                                                                                                    | ily Leave Benefits                                                                 |                                                     |                                                                   |                                                |                                                                 |                                                          |
| Paid Family Leave Bonding<br>Submit Electronic Paid Family Leave<br>Paid Family Leave Care<br>Submit Electronic Paid Family Leave<br>Paid Family Leave Military Assist<br>Submit Electronic Paid Family Leave | Bonding Attachment<br>Care Attachment<br>Military Assist Attachment                |                                                     |                                                                   |                                                |                                                                 |                                                          |
| Saved Drafts                                                                                                    |                                                                                    |                                                     |                                                                   |                                                |                                                                 |                                                          |
| To open and complete a form that yo<br>a draft immediately, select the check                                                                                                    | u saved, select the <b>Form Name</b> .<br>box and then select the <b>Delete</b> bo | Saved drafts are store<br>utton.                    | d for a limited number of day                                     | ys and will be automa                          | tically deleted on the d                                        | ate indicated. To delete                                 |
| No Results Found                                                                                                    |                                                                                    |                                                     |                                                                   |                                                |                                                                 |                                                          |
|                                                                                                    |                                                                                    |                                                     |                                                                   |                                                |                                                                 | Delete                                                   |
| Back to Top Contact EDD Co                                                                                                    | onditions of Use Privacy Polic                                                     | y Accessibility                                     |                                                                   |                                                |                                                                 |                                                          |
|                                                                                                    |                                                                                    |                                                     |                                                                   |                                                |                                                                 |                                                          |
| Note                                                                                                    |                                                                                    |                                                     |                                                                   |                                                |                                                                 |                                                          |

Submit your claim no earlier than the first day your disability begins, but no later than 49 days after your disability begins, or you may lose benefits.

#### Important

If you already submitted a claim, do not submit another claim. It can take up to 14 days for your claim to be reviewed and processed.

| (,cov                                                                                       |                                                                       |                                    | 🏠 Ho                       | ome                     |                           | Log Out                |  |
|---------------------------------------------------------------------------------------------|-----------------------------------------------------------------------|------------------------------------|----------------------------|-------------------------|---------------------------|------------------------|--|
| Employment<br>Development<br>Department<br>State of California                              | SDI Home                                                              | Inbox                              | New Claim                  | Draft                   | Profile                   | History                |  |
| Disability Insura                                                                           | ance Claim Fil                                                        | ing Instruc                        | tions                      |                         |                           |                        |  |
|                                                                                             |                                                                       | 0                                  |                            |                         |                           |                        |  |
| Before You Start an                                                                         | d After You File                                                      |                                    |                            |                         |                           |                        |  |
| Please have the following information                                                       | available while completing this                                       | form:                              |                            | (                       |                           |                        |  |
| <ul> <li>Most current employer(s) busin</li> <li>Last date you worked your regu</li> </ul>  | ess name, telephone number, ar<br>lar or customary duties and hou     | rd mailing address as stat<br>irs. | ted on your W2 form and    | /or paycheck stub.      |                           |                        |  |
| <ul> <li>Date you began working at less</li> <li>Wages you received or expect to</li> </ul> | than full duty or modified duty.<br>> receive from your employer: sid | ck leave, paid time off (PT        | O), vacation pay, annual   | leave, and wages ear    | ned after you stopped w   | orking.                |  |
| <ul> <li>Workers' Compensation claim i</li> <li>The name, address, and telephone</li> </ul> | nformation, if applicable.<br>one number, if any, of the Alcohc       | olic Recovery Home or Dru          | ug-Free Facility where yo  | u are currently receivi | ing in-patient treatment  |                        |  |
| You are responsible for obtaining     30 days. Please note that your e                      | ig a Physician/Practitioner Certif                                    | fication for your disability       | . Your claim will be retur | ned if the Physician/P  | ractitioner Certification | is not received within |  |
| employer.                                                                                   | inproyer will be notified that you                                    | a nave submitted a Di cla          | in nowever, your detain    |                         | s connuclinational with   | oc be shared with your |  |
|                                                                                             |                                                                       |                                    |                            |                         |                           |                        |  |
|                                                                                             |                                                                       |                                    |                            |                         |                           |                        |  |
|                                                                                             |                                                                       | Car                                | icel                       |                         |                           | Next                   |  |

Review the Disability Insurance Claim Filing Instructions screen. It has important information you need to file a disability claim.

Select Next to continue.

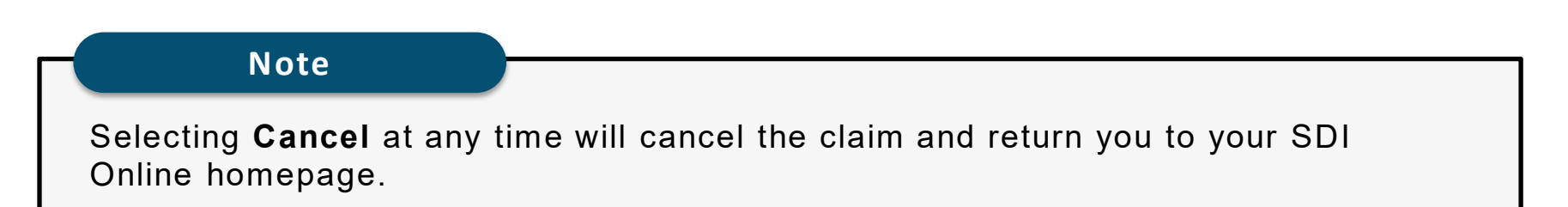

| Employment<br>Development<br>Department<br>State of California                  | SDI Home                                                     | Inbox New Claim                        | Draft                                       | Profile                                     | History            | The system auto                                        |
|---------------------------------------------------------------------------------|--------------------------------------------------------------|----------------------------------------|---------------------------------------------|---------------------------------------------|--------------------|--------------------------------------------------------|
| Personal Informatio                                                             | on                                                           | Employment                             |                                             |                                             |                    | fills certain field application.                       |
| 1 Personal Information 2 You are currently on Step 1 Personal Inform            | 2 Initial Questions<br>Nation                                | <sup>3</sup> Information               | 4 Additional Inform                         | nation 5 Certificat                         | tion               | Verify the inform                                      |
| Section 1 - Personal In<br>Social Security Number:<br>Legal Name:               | formation<br>XXX-XX-XXXX<br>John Doe                         | EDD Custon<br>California Driver L      | ner Account Number:<br>icense or ID Number: | 1234567890<br>X1234567                      |                    | any open fields<br>2, as appropriat                    |
| Date of Birth:<br>Preferred Language:<br>Mailing Address:                       | 01-01-XXXX<br>English<br>123 Main St<br>Sacramento, CA 95814 |                                        | Gender:<br>Residence Address:               | Male<br>123 Main St<br>Sacramento, CA 95814 |                    | If your personal information has                       |
| Home Phone Number:<br>Section 2 - Other Names                                   | s and Social Secu                                            | irity Numbers Used                     | Cell Phone Number:                          | 555-123-4567                                |                    | select <b>Save as</b> l<br>update your SDI<br>profile. |
| Please enter any other names or other Social S<br>section blank.<br>First Name: | Security Numbers under which y                               | ou have worked. It you have never work | ed under another name<br>Middle Initial:    | or Social Security Number ple               | ease leave this    | Select <b>Next</b> to n                                |
| Last Name:<br>Social Security Number:                                           |                                                              |                                        | Suffix:                                     |                                             |                    | the next step.                                         |
| First Name:                                                                     |                                                              |                                        | Middle Initial:                             |                                             |                    |                                                        |
| Last Name:                                                                      |                                                              |                                        | Suffix:                                     |                                             |                    |                                                        |
| Social Security Number:                                                         |                                                              |                                        | _                                           |                                             |                    |                                                        |
| Previous                                                                        |                                                              | Cancel Save as Draft                   |                                             |                                             | Next               | <                                                      |
| Not                                                                             | е                                                            |                                        |                                             |                                             |                    |                                                        |
| Select <b>Save a</b> return to the p                                            | as Draft at<br>previous s                                    | t any time to<br>creen. <b>Do n</b> o  | comple<br>ot use y                          | ete the for<br>your brow                    | m later<br>sers "b | . Select <b>Previous</b> to ack" button.               |

tem automatically ain fields of the ion.

e information in 1 and complete n fields in Section propriate.

personal tion has changed, ave as Draft and your SDI Online

lext to move to step.

| Employment<br>Development<br>Department                                                                                                    | SDI Home                                                                                                    | Inbox                                                                                                    | New Claim                                                                                                    | Draft                                                                                 | Profile | History |
|----------------------------------------------------------------------------------------------------|----------------------------------------------------------------------------------------------------|----------------------------------------------------------------------------------------------------|----------------------------------------------------------------------------------------------------|---------------------------------------------------------------------------------------|---------|---------|
| Section 3 - Empl                                                                                                    | oyment Informatior                                                                                                    | ı                                                                                                    |                                                                                                    |                                                                                       |         |         |
|                                                                                                    | *Ar                                                                                                    | e you self employed?                                                                                                    | 🔿 Yes 🔵 No                                                                                                    |                                                                                       |         |         |
|                                                                                                    | *Are you a State Go                                                                                                    | vernment employee?                                                                                                    | Yes No                                                                                                    |                                                                                       |         |         |
|                                                                                                    | If "Yes," indicate Barg                                                                                                    | gaining Unit Number:                                                                                                    |                                                                                                    |                                                                                       |         |         |
|                                                                                                    |                                                                                                    |                                                                                                    |                                                                                                    |                                                                                       |         |         |
| *At any time during yo<br>authorities b                                                                                                    | ur disability, were you in the custod<br>ecause you were convicted of violati                                                                                                    | y of law enforcement<br>ing law or ordinance?                                                                                                | 🔾 Yes 🔵 No                                                                                                    |                                                                                       |         |         |
| *Before                                                                                                    | your disability began, what was the                                                                                                    | last day you worked?                                                                                                    | (MMDDYYYY)                                                                                                    |                                                                                       |         |         |
|                                                                                                    | tWhen did y                                                                                                    | our disability bogin?                                                                                                    |                                                                                                    |                                                                                       |         |         |
|                                                                                                    | -when did y                                                                                                    | your disability begin:                                                                                                    | (MMDDYYYY)                                                                                                    |                                                                                       |         |         |
| Date you want your Disabilit                                                                                                    | ty Insurance claim to begin if differe                                                                                                    | nt than the date your<br>disability began:                                                                                                   | (MMDDYYYY)                                                                                                    |                                                                                       |         |         |
| *Since your disability bega                                                                                                    | n, have you worked or are you work                                                                                                    | ing any full or partial<br>days?                                                                                                    | 🔵 Yes 🔵 No                                                                                                    |                                                                                       |         |         |
|                                                                                                    |                                                                                                    | Have you recovered?                                                                                                    | 🔿 Yes 🔵 No                                                                                                    |                                                                                       |         |         |
|                                                                                                    |                                                                                                    | If "Yes," enter date:                                                                                                    | (MMDDYYYY)                                                                                                    |                                                                                       |         |         |
|                                                                                                    | *Have y                                                                                                    | ou returned to work?                                                                                                    | 🔿 Yes 🔵 No                                                                                                    |                                                                                       |         |         |
|                                                                                                    |                                                                                                    | If "Yes," enter date:                                                                                                    | (MMDDYYYY)                                                                                                    |                                                                                       |         |         |
|                                                                                                    | *What is your regular or cu                                                                                                    | stomary occupation?                                                                                                    |                                                                                                    |                                                                                       |         |         |
|                                                                                                    | *Why d                                                                                                    | id you stop working?                                                                                                    | Select                                                                                                    | ~                                                                                     |         |         |
| <ul> <li>How would you describe or cl.</li> <li>Mostly sitting; occasionally si</li> <li>Walking/standing most of the</li> <li>Constantly lift, carry, push, p</li> <li>Constantly lift, carry, push, p</li> <li>Constantly lift, carry, push, p</li> </ul> | assify your job?<br>tanding and walking; occasionally lift,<br>e time; occasionally lift, carry, push, pu<br>ull or otherwise move objects that wei<br>ull or otherwise move objects that wei<br>ull or otherwise move objects that wei | carry, push, pull or othe<br>ill or otherwise move of<br>gh up to 10 lbs.; frequer<br>gh up to 20 lbs.; frequer<br>gh up to 20 lbs.; frequer | rwise move objects that we<br>ojects that weigh up to 20 lbs<br>ttly up to 20 lbs.; occasional<br>ttly up to 50 lbs.; occasional<br>ttly over 50 lbs.; occasional | igh 10 lbs. or less<br>s.<br>ly up to 50 lbs.<br>ly up to 100 lbs.<br>y over 100 lbs. |         |         |
| *Has or will your em                                                                                                    | nployer continue to pay you during y                                                                                                    | our disability leave?                                                                                                    | 🔿 Yes 🔵 No                                                                                                    |                                                                                       |         |         |
|                                                                                                    | lf "Yes," ind                                                                                                    | iicate type(s) of pay:                                                                                                    | Sick Vacation Paid Time Off Annual Leave Other Type of Pay                                                                                                    |                                                                                       |         |         |
|                                                                                                    |                                                                                                    | Other Type of Pay:                                                                                                    |                                                                                                    |                                                                                       |         |         |
| *May we dis                                                                                                    | close benefit payment information t                                                                                                    | o your employer(s)?                                                                                                    | 🔿 Yes 🔵 No                                                                                                    |                                                                                       |         |         |
| *Have you filed or de                                                                                                    | o you intend to file for Workers' Com                                                                                                    | pensation benefits?                                                                                                    | 🔿 Yes 🔵 No                                                                                                    |                                                                                       |         |         |
|                                                                                                    | *Was this disability                                                                                                    | caused by your job?                                                                                                    | 🔿 Yes 🔵 No                                                                                                    |                                                                                       |         |         |
| *Are you a re                                                                                                    | sident of an alcohol recovery home o                                                                                                    | or drug-free facility?                                                                                                    | 🔿 Yes 🔵 No                                                                                                    |                                                                                       |         |         |
| Previous                                                                                                    |                                                                                                    | Cancel                                                                                                    | Save as Draft                                                                                                    |                                                                                       |         | Next    |
|                                                                                                    |                                                                                                    |                                                                                                    |                                                                                                    |                                                                                       |         |         |

Complete Section 3 -Employment Information.

• Make sure all dates and information are correct to avoid a delay of benefits.

You must complete the fields marked with a red asterisk (\*).

Select Next.

| <i>Ol</i> .cov                                                 |                                     |                      | 🏠 Hon                    | ne                    |            | Log Out   |  |
|----------------------------------------------------------------|-------------------------------------|----------------------|--------------------------|-----------------------|------------|-----------|--|
| Employment<br>Development<br>Department<br>State of California | SDI Home                            | Inbox                | New Claim                | Draft                 | Profile    | History   |  |
| Employment Su                                                  | mmary                               |                      |                          |                       |            |           |  |
| Personal Information                                           | Initial Questions                   | 3 Employme           | nt Information           | Additional Informatio | on 5 Certi | ification |  |
| You are currently on Step 3 Employn                            | nent Information                    |                      |                          |                       |            |           |  |
| Section 4A - List of E                                         | mployers                            |                      |                          |                       |            |           |  |
| Please click the "Add" button to add in                        | formation about your last or curren | t employer. You must | add at least one employe | er.                   |            |           |  |
| No Results Found                                               |                                     |                      |                          |                       |            |           |  |
| Previous                                                       | Cancel                              | Ado                  | d Save a                 | s Draft               | [          | Next      |  |
| Back to Top Contact EDD Con                                    | ditions of Use Privacy Policy       | Accessibility        |                          |                       |            |           |  |

Select Add to enter information about your current employer.

• You must add at least one employer to continue.

| <i>C.</i> Gov                                          |                              |                               |                           | 🏠 Home                  |                            |                         | Log Out         |
|--------------------------------------------------------|------------------------------|-------------------------------|---------------------------|-------------------------|----------------------------|-------------------------|-----------------|
| EDD Employn<br>Developi<br>Departm<br>State of Califor | nent<br>nent<br>n i a        | SDI Home                      | Inbox                     | New Claim               | Draft                      | Profile                 | History         |
| Employe                                                | er Search                    |                               |                           |                         |                            |                         |                 |
| Personal In                                            | formation                    | Initial Questions             | 3 Employment              | Information 4           | Additional Information     | 5 Certificati           | on              |
| You are currently o                                    | n Step 3 Employment Info     | mation                        |                           |                         |                            |                         |                 |
| *Indicates Required                                    | Field                        |                               |                           |                         |                            |                         |                 |
| Section 4B                                             | - Search Crite               | ria                           |                           |                         |                            |                         |                 |
| Please search for you                                  | ur current or most recent en | ployer. After clicking the "S | Search" button, if your e | mployer is not found, c | lick the "Not Found" butto | on to enter your employ | er information. |
|                                                        | *Employer Name:              | Begins With                   | ~                         |                         |                            |                         |                 |
|                                                        |                              |                               | Reset                     | Search                  |                            | -                       |                 |
| Back to Top Cor                                        | ntact EDD Conditions of      | Use Privacy Policy            | Accessibility             |                         |                            |                         |                 |

To search for your employer, select a search option. Search options include "Begins With," "Exact," and "Sounds Like."

- Enter your employer's name as shown on your W-2 or paystub.
- Select **Search** to continue.

| Section 4B - Search Criteria                                                                                                    |             |        |           |        |   |  |  |  |
|----------------------------------------------------------------------------------------------------|-------------|--------|-----------|--------|---|--|--|--|
| Please search for your current or most recent employer. After clicking the "Search" button, if your employer is not found, click the "Not Found" button to enter your employer information. |             |        |           |        |   |  |  |  |
| * Employer Name:                                                                                                    | Begins With | ~      | B Dalton  |        |   |  |  |  |
|                                                                                                    |             |        |           |        |   |  |  |  |
|                                                                                                    | [           | Reset  | Search    |        |   |  |  |  |
| Search Results                                                                                                    |             |        |           |        |   |  |  |  |
| Employer Name                                                                                                    |             |        |           | Actio  | 1 |  |  |  |
| B Dalton Bookseller                                                                                                    |             |        |           | Select | · |  |  |  |
| Previous                                                                                                    | [           | Cancel | Not Found |        |   |  |  |  |

If your employer's name populates in the Search Results table, click **Select** under the Action column.

If your employer is not listed under Search Results, select **Not Found** and skip to page 17.

| Section 4C - Employer Contact Information                                                                                                    |                                                 |  |  |  |  |  |
|----------------------------------------------------------------------------------------------------|-------------------------------------------------|--|--|--|--|--|
| Enter your current or most recent employer's contact information as found on your W2 and/or paycheck stub. If you are a State government employee, enter the agency name (for example, Caltrans). If you are self-employed, enter "Self." |                                                 |  |  |  |  |  |
| Last or Current Employer Name:                                                                                                    | B Dalton Bookseller                             |  |  |  |  |  |
|                                                                                                    | US International                                |  |  |  |  |  |
| Address Line 1:                                                                                                    |                                                 |  |  |  |  |  |
| Address Line 2:                                                                                                    |                                                 |  |  |  |  |  |
| City:                                                                                                    |                                                 |  |  |  |  |  |
| State:                                                                                                    | CA 🗹                                            |  |  |  |  |  |
| ZIP Code:                                                                                                    |                                                 |  |  |  |  |  |
| Employer Phone Number:                                                                                                    | (No dashes or spaces) Ext:                      |  |  |  |  |  |
|                                                                                                    | Check here if the phone number is international |  |  |  |  |  |
| Employment Information                                                                                                    |                                                 |  |  |  |  |  |
| * Before your disability began, what was the last day you worked for this employer:                                                                                                    | (MMDDYYYY)                                      |  |  |  |  |  |
| * Do you currently have another employer that you have not yet reported                                                                                                    | Yes No                                          |  |  |  |  |  |
| Previous Cancel                                                                                                    | Save as Draft Next                              |  |  |  |  |  |

If you selected your employer from the search results in Section 4B, you are asked to complete the Employer Contact Information and Employment Information sections (if you selected **Not Found** in Section 4B, skip to the next page).

- Add your current employer's business name, phone number, and mailing address as shown on your W-2 or paystub. If unsure what address to enter, ask your employer.
- If you have more than one employer, enter additional employers by selecting Yes to "Do you currently have another employer that you have not yet reported?"

#### Select Next.

If you selected **Not Found** in Section 4B, add your current employer's business name, phone number, and mailing address as shown on your W-2 or paystub under Section 4D – Employer Contact Information. If unsure what address to enter, ask your employer.

• To enter additional employers, select **Yes** to "Do you currently have another employer that you have not yet reported?"

You must complete the fields marked with a red asterisk (\*).

Select Next.

| Employment Details (Add Employer)                                                                                                    |                                                                                   |                     |                                 |                                |
|----------------------------------------------------------------------------------------------------|-----------------------------------------------------------------------------------|---------------------|---------------------------------|--------------------------------|
| * Indicates Required Field                                                                                                    |                                                                                   |                     |                                 |                                |
|                                                                                                    |                                                                                   |                     |                                 |                                |
| Section 4D - Employer Contact Information                                                                                                    |                                                                                   |                     |                                 |                                |
| Enter your most recent employer first. If your employer has a PO Box, please use that as their me<br>each additional employer. If you are a State government employee, enter the agency name (for | ailing address. If you have more than e<br>example Caltrans). If you are self emp | one emp<br>loyed, e | oloyer, you mu:<br>nter "Self." | st provide the information for |
| * Last or Current Employer Name:                                                                                                    | Bob Jones                                                                         |                     |                                 |                                |
| Please provide your most current employer's mailing address as found on your W2 form and/or                                                                                                    | paycheck stubs. If your employer has                                              | a PO Bo             | x please use th                 | at as their mailing address.   |
|                                                                                                    | ● US ◯ International                                                              |                     |                                 |                                |
| * Address Line 1:                                                                                                    | 800 Capitol Mall                                                                  |                     |                                 |                                |
| Address Line 2:                                                                                                    |                                                                                   |                     |                                 |                                |
| * Citv:                                                                                                    | C                                                                                 |                     |                                 |                                |
|                                                                                                    | Sacramento                                                                        |                     |                                 |                                |
| * State:                                                                                                    | CA 💌                                                                              |                     |                                 |                                |
| * ZIP Code:                                                                                                    | 95814                                                                             |                     |                                 |                                |
| Employer Phone Number:                                                                                                    | 9161234567                                                                        | Ext:                | 123                             |                                |
|                                                                                                    | Check here if the phone number is                                                 | internat            | ional                           |                                |
| Employment Information                                                                                                    |                                                                                   |                     |                                 |                                |
| * Before your disability began, what was the last day you worked for this employer?                                                                                                    | 07312018                                                                          |                     |                                 |                                |
| * Do you currently have another employer that you have not yet reported?                                                                                                    | ● Yes ○ No                                                                        |                     |                                 |                                |
| Previous Cancel                                                                                                    | Save as Draft                                                                     |                     |                                 | Next                           |

### Employment Details (Add Employer)

\* Indicates Required Field

### Address Validation

The address you have provided has been updated to meet USPS standards. Please verify the address is correct.

### Entered Address

800 Captiol Mall Sacramento CA 95814

### Updated Address

800 Capitol Mall Sacramento CA 95814 - 4807

Would you like to proceed with the standardized address? Select 'Yes' to proceed or 'No' to return to correct the address.

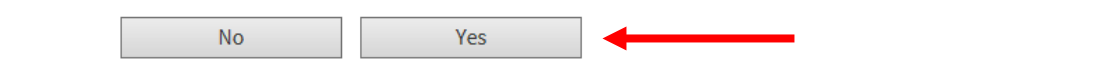

The system may adjust the employer address to follow USPS standards.

- Select **Yes** to confirm the Updated Address section is correct.
- Select No to go back to the previous screen and re-enter the address.

|                                                                                              |                                                                                                    |                      | <u>ሰ</u> ዘ                                                | ome                                      |         | Log Out                  |   |
|----------------------------------------------------------------------------------------------|----------------------------------------------------------------------------------------------------|----------------------|-----------------------------------------------------------|------------------------------------------|---------|--------------------------|---|
| Employment<br>Development<br>Department<br>State of California                               | SDI Home                                                                                                    | Inbox                | New Claim                                                 | Draft                                    | Profile | History                  |   |
| Employment Su                                                                                | immary                                                                                                    |                      |                                                           |                                          |         |                          |   |
| Personal Information                                                                         | Initial Questions                                                                                                    | 3 Employme           | ent Information                                           | 4 Additional Information                 | on 5 C  | ertification             |   |
| You are currently on Step 3 Employr                                                          | nent Information                                                                                                    |                      |                                                           |                                          |         |                          |   |
|                                                                                              |                                                                                                    |                      |                                                           |                                          |         |                          |   |
| Section 4A - List of E Please click the "Add" button to add in                               | Employers                                                                                                    | nt employer. You mus | t add at least one emplo                                  | yer.                                     |         |                          |   |
| Section 4A - List of E<br>Please click the "Add" button to add ir<br>Employer Name           | Employers<br>nformation about your last or curren<br>Employer Address                                                         | nt employer. You mus | t add at least one emplo                                  | yer.<br><b>ay Worked</b>                 |         | Action                   |   |
| Section 4A - List of E<br>Please click the "Add" button to add in<br>Employer Name<br>Amazon | Employers<br>formation about your last or current<br>Employer Address<br>111 K st<br>Sac, CA 95812<br>United States           | nt employer. You mus | t add at least one emplo<br>Last Di<br>01-01-2            | yer.<br><b>ay Worked</b><br>1021         |         | Action<br>Delete         |   |
| Section 4A - List of E<br>Please click the "Add" button to add in<br>Employer Name<br>Amazon | Employers<br>nformation about your last or current<br>Employer Address<br>111 K st<br>Sac, CA 95812<br>United States          | nt employer. You mus | t add at least one emplo<br>Last Da<br>01-01-2            | yer.<br>ay Worked<br>2021                |         | Action<br>Delete         |   |
| Section 4A - List of E<br>Please click the "Add" button to add in<br>Employer Name<br>Amazon | Employers<br>formation about your last or current<br>Employer Address<br>111 K st<br>Sac, CA 95812<br>United States<br>Cancel | nt employer. You mus | t add at least one emplo<br>Last Da<br>01-01-2<br>dd Save | iyer.<br>ay Worked<br>2021<br>e as Draft |         | Action<br>Delete<br>Next | • |

Once you add all your current employers, review the information listed under Section 4A – List of Employers.

- Select **Next** if everything is correct.
- Select **Delete** under the Action column if your employer's information is incorrect.

| <i>Cl</i> .gov                                                      |                                                                 |                 |                                                                               |                        |         | TORMY WEATHER Log Out |   |
|---------------------------------------------------------------------|-----------------------------------------------------------------|-----------------|-------------------------------------------------------------------------------|------------------------|---------|-----------------------|---|
| Employment<br>Development<br>Department<br>State of California      | SDI Home                                                        | Inbox           | New Claim                                                                     | Draft                  | Profile | History               |   |
| Benefit Paymen                                                      | t Options                                                       |                 |                                                                               |                        |         |                       |   |
| Personal Information                                                | Initial Questions                                               | Employm         | ent Information                                                               | Additional Information | 5 0     | ertification          |   |
| You are currently on Step 5 Certificat<br>*Indicates Required Field | tion                                                            |                 |                                                                               |                        |         |                       |   |
| If you're eligible for benefits, you have                           | three options to receive your benefit                           | t payments.     |                                                                               |                        |         |                       |   |
|                                                                     | *Select your                                                    | payment option: | <ul> <li>Direct Deposit</li> <li>Debit Card</li> <li>Mailed Checks</li> </ul> |                        |         |                       |   |
| Gather your bank routing and account                                | s and Disclosures.<br>numbers and select <b>Next</b> to continu | e.              |                                                                               |                        |         |                       |   |
| Previous                                                            |                                                                 | Cancel          | Save as Draft                                                                 |                        |         | Next                  | 1 |

Complete Section 9 to choose your benefit payment option.

Select the "I have reviewed" box to confirm you have reviewed the disclosures, then select Next.

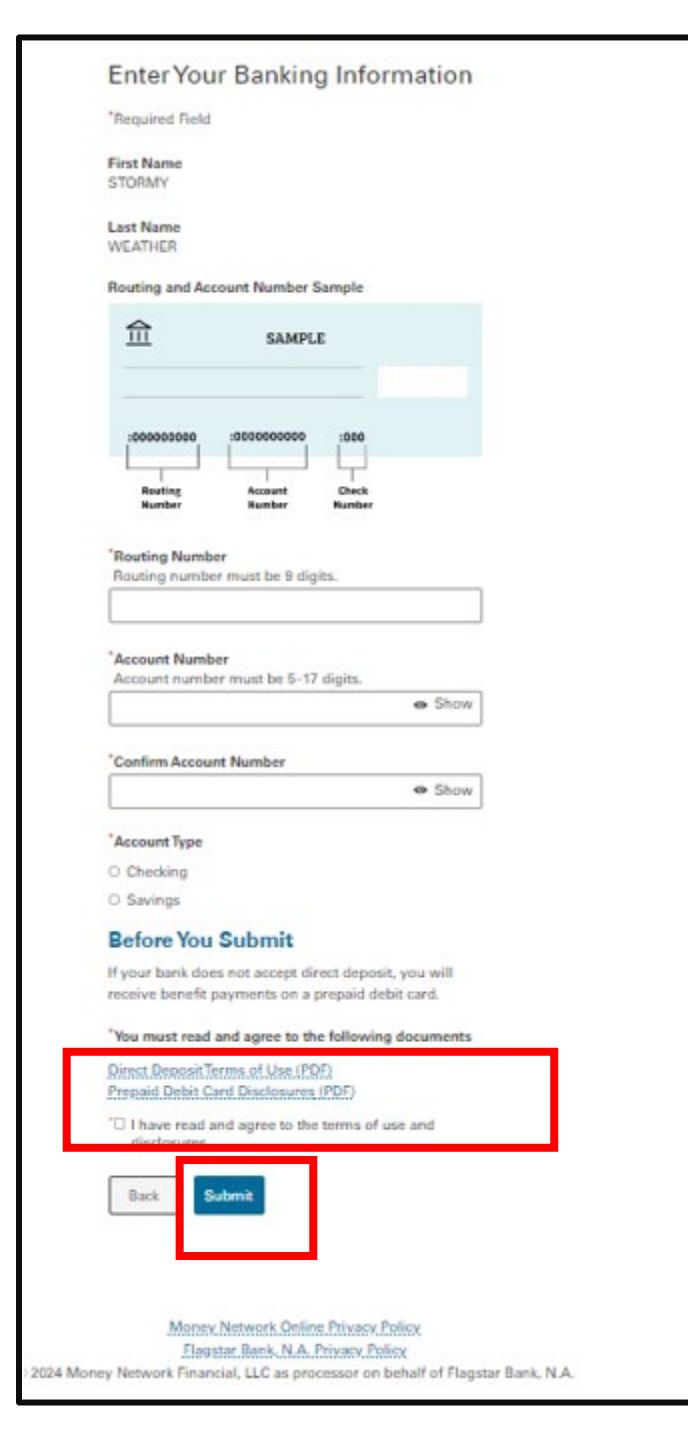

If you select Direct Deposit, you will be asked to provide your banking information.

You must select and open the "terms of use" documents and disclosures before you can submit your information.

Select Submit to continue.

In Section 10 – Declaration, select both boxes to authorize an electronic signature and release of information. Both boxes must be selected to complete your claim.

Enter the name of your licensed health professional in the Authorized Physician/Practitioner Name field.

Select **Submit** to send your claim to us.

#### Section 10 - Declaration

\* If y my signature on this claim statement, I claim benefits and certify that for the period covered by this claim I was unemployed and disabled. I understand that willfully making a fillse statement or concealing a material fact in order to obtain payment of benefits is a violation of California law and that such violation is punishable by imprisonment or fine or both. I declare under penalty of perjury that the foregoing statement, including any accompanying statements, is to the best of my knowledge and belief true, correct, and complete. By my signature on this claim statement, I authorize the California Department of Industrial Relations and my employer to furnish and disclose to State Disability Insurance all facts concerning my disability, wages or earnings, and benefit payments that are within their knowledge. By my signature on this claim statement, I authorize release and use of information satted in the "Information Collection and Access" section of the Important Disability Insurance Program Information page. I agree that photocopies of this authorization shall be as valid as the original, and I understand that authorizations contained in this claim statement are granted for a period of fifteen years from the date of my signature of the effective date of the claim, whichever is later.

#### Health Insurance Portability and Accountability Act (HIPAA)

\* I huthorize the below named Physician/Practitioner to furnish and disclose all my health information and to allow inspection of and provide copies of any medical, vocational thabilitation, and billing records concerning my disability for which this claim is filed that are within their knowledge to the following employees of the California Employment Development Department (EDD): Disability Insurance Branch examiners, their direct supervisors/managers and any other EDD employee who may have a need to access this information in order to process my claim and/or determine eligibility for State Disability Insurance benefits. I understand that EDD is not a health plan or health care provider, so the information released to EDD may no longer be protected by federal privacy regulations. (45 CFR Section 164.508(c)(2)(iii)). EDD may disclose information as authorized by the California Unemployment Insurance Code. I agree that photocopies of this authorization shall be as valid as the original. I understand I have the right to revoke this authorization to the EDD, DI Branch MIC 29, PO Box 826880, Sacramento, CA 94280. The authorization will stop on the date my request is received. I understand that the consequences for my revoking this authorization may result in denial of further State Disability Insurance benefits. I understand that, unless revoked by me in writing, this authorization is valid for fifteen years form the date received by EDD or the effective date of the claim, whichever is later. I understand that I may not revoke this authorization to avoid prosecution or to prevent EDD's recovery of monies to which it is legally entitled. I understand that funding may result in an incomplete claim form that cannot be processes for payment of State Disability Insurance benefits. I understand that the and signing this authorization no are received by EDD or the effective date of the claim, whichever is later. I understand that I may not revoke this authorization to rovoid prosecution or to prevent EDD's recovery of mon

| Authorized Physician/Practitioner Name: |  |
|-----------------------------------------|--|
|                                         |  |

To print or view your application in a new window, select <u>Claim for Disability Insurance (DI)</u> Benefits (DE 2501). To save and file your claim, select Submit. View Claim: Claim for Disability Insurance (DI) Benefits (DE 2501)

Cancel

Previous

Save as Draft

#### Important

You cannot modify the form after you select Submit.

Submit

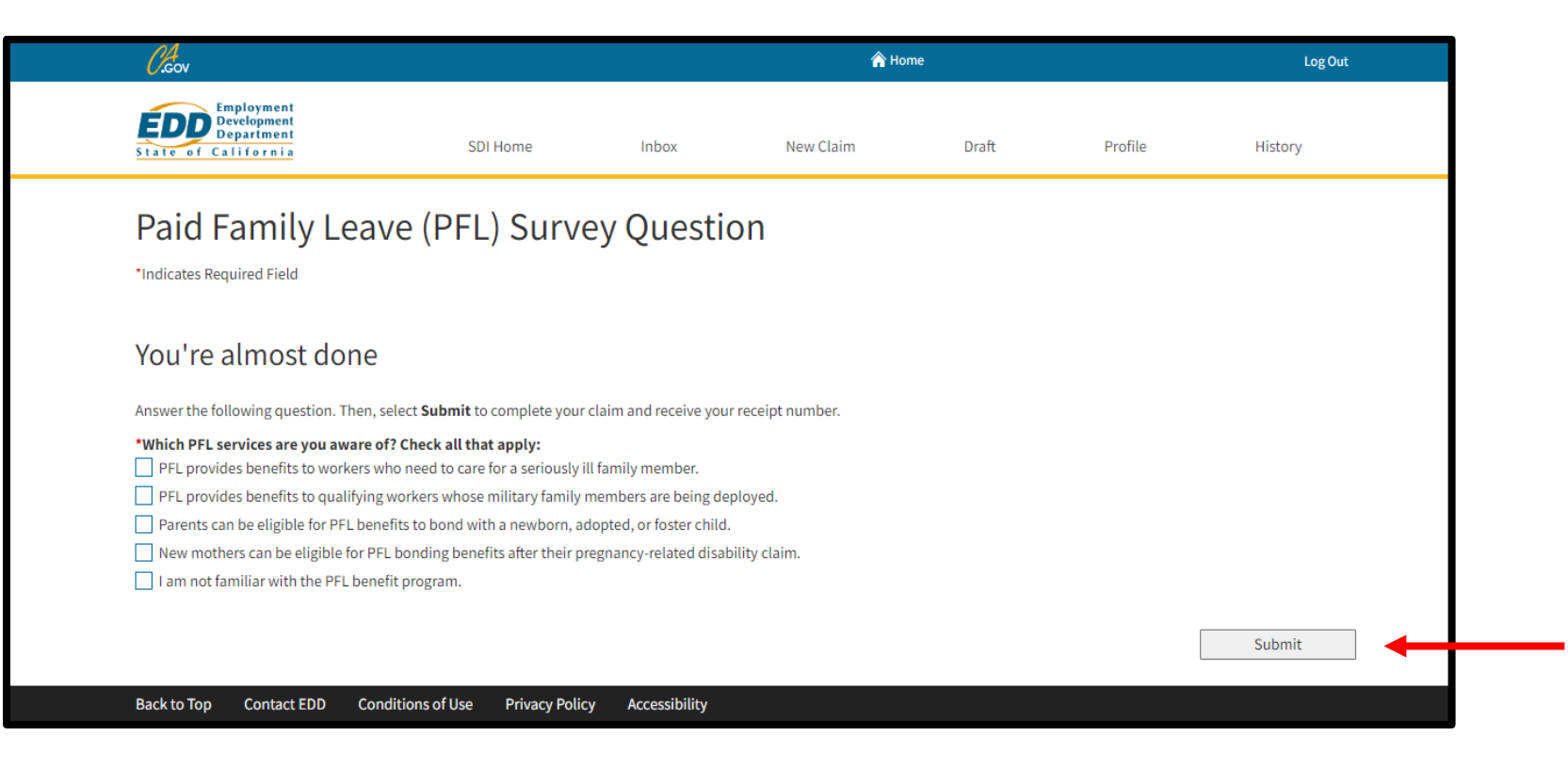

Complete the survey and select Submit.

|             | <i>Cl</i> .cov                                                                                                    |                                                                                                    |                                                                                             | 🏠 Но                                                                                                    | me                                                                                                    |                                                                                                    | Log Out                                                                                   |    |
|-------------|----------------------------------------------------------------------------------------------------|----------------------------------------------------------------------------------------------------|---------------------------------------------------------------------------------------------|----------------------------------------------------------------------------------------------------|----------------------------------------------------------------------------------------------------|----------------------------------------------------------------------------------------------------|-------------------------------------------------------------------------------------------|----|
|             | Employment<br>Development<br>Department<br>State of California                                                                                                    | SDI Home                                                                                                    | Inbox                                                                                       | New Claim                                                                                                    | Draft                                                                                                  | Profile                                                                                                    | History                                                                                   |    |
|             | Confirmation                                                                                                    |                                                                                                    |                                                                                             |                                                                                                    |                                                                                                    |                                                                                                    |                                                                                           |    |
|             | Confirmation                                                                                                    |                                                                                                    |                                                                                             |                                                                                                    |                                                                                                    |                                                                                                    |                                                                                           |    |
|             | You are responsible for providing your claim rec<br>complete without the Physician/Practitioner's C                                                                                                    | eipt number to your phys<br>ertificate. For faster proc                                                                    | sician/practitioner s<br>essing, your physici                                               | o they may complete and si<br>ian/practitioner may complete                                                                 | ubmit a medical certific<br>ete and submit this forr                                                   | ation for your claim. Yo<br>n online at www.edd.ca                                                                                  | ur claim form is not<br>.gov.                                                             |    |
|             | Alternatively, your physician/practitioner may so<br>EDD. Have your physician/practitioner complete<br>to certify to a patient's disability or serious healt<br>practitioner, obtain a "Claim for Disability Insura<br>sign it. Rubber stamp signatures are not accepte | ubmit the Physician/Prac<br>2 and sign "Part B – PHYSI<br>2h condition pursuant to (<br>2nce Benefits - Religious F<br>2d. | titioner's Certificate<br>ICIAN/PRACTITIONE<br>California Unemplo<br>Practitioner's Certifi | e using the paper "Claim for<br>:R'S CERTIFICATE." Certifica<br>yment Insurance Code, Sec<br>icate," DE 2502, by calling 1- | Disability Insurance (D<br>tion may be made by a<br>tion 2708. If you are un<br>800-480-3287 and ask y | <ol> <li>Benefits", DE 2501 for<br/>licensed physician or pr<br/>der the care of an accred<br/>your religious practition</li> </ol> | m and mailing it to the<br>actitioner authorized<br>dited religious<br>er to complete and |    |
|             | Your completed claim form must be received no<br>benefits. Most claims are processed within 14 da                                                                                                    | earlier than 9 days, but r<br>ays of receipt of a properly                                                                 | no later than 49 days<br>y completed claim f                                                | s, after the first day you bec<br>form, which includes your p                                                               | ame disabled. If your co<br>ortion of the DE 2501 a                                                    | ompleted claim form is I<br>nd the Physician/Practit                                                                                | ate, you may lose<br>cioner's Certificate.                                                |    |
|             | If you are receiving temporary workers' compen<br>CERTIFICATE" of this form is not required, howe                                                                                                    | sation benefits and are fi<br>ver after filing, contact SI                                                                 | ling for reduced Dis<br>DI by calling 1-800-4                                               | ability Insurance benefits fo<br>80-3287.                                                                                   | or the same days, "PART                                                                                | B – PHYSICIAN/PRACTI                                                                                                    | TIONER'S                                                                                  |    |
|             |                                                                                                    | Form                                                                                                    | n Receipt Number:                                                                           | R10000000032191                                                                                                    |                                                                                                    |                                                                                                    |                                                                                           |    |
|             | Customer Satisfaction Su                                                                                                    | irvey                                                                                                    |                                                                                             |                                                                                                    |                                                                                                    |                                                                                                    |                                                                                           |    |
|             | Your opinion is important to us. Select the link b                                                                                                    | elow to complete a surve                                                                                                   | ey about your online                                                                        | e experience.                                                                                                    |                                                                                                    |                                                                                                    |                                                                                           |    |
|             | Link to Survey                                                                                                    |                                                                                                    |                                                                                             |                                                                                                    |                                                                                                    |                                                                                                    |                                                                                           |    |
|             | Back to Top Contact EDD Conditions of                                                                                                    | Use Privacy Policy                                                                                                    | Accessibility                                                                               |                                                                                                    |                                                                                                    |                                                                                                    |                                                                                           |    |
| Your        | claim is assigne                                                                                                    | d a Forr                                                                                                    | n Rec                                                                                       | eipt Num                                                                                                    | <b>ber</b> on                                                                                          | the con                                                                                                    | firmation scree                                                                           | n. |
|             |                                                                                                    |                                                                                                    |                                                                                             |                                                                                                    |                                                                                                    |                                                                                                    |                                                                                           |    |
|             | Note                                                                                                    |                                                                                                    |                                                                                             |                                                                                                    |                                                                                                    |                                                                                                    |                                                                                           |    |
| Sav<br>subr | e this number and<br>mit the medical ce                                                                                                    | give it to<br>rtificatior                                                                                                  | your li<br>ı.                                                                               | icensed he                                                                                                    | ealth pro                                                                                              | fessiona                                                                                                    | l so they can                                                                             |    |

### Important

**Your claim is not complete.** Your licensed health professional can complete the medical certificate through SDI Online or by completing Part B of the paper *Claim for Disability Insurance (DI) Benefits* (DE 2501) form.

EDD Employment Development Department State of California

## Complete Paper Claim Forms

Learn more about how to complete and submit a paper claim form for disability benefits.

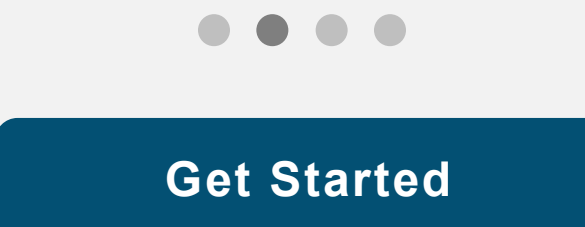

### Complete the *Claim for Disability Insurance (DI) Benefits* (DE 2501) to apply for disability benefits

Your claim is considered complete when both parts of the DE 2501 form are submitted:

- Part A Claimant's Statement (pages 1-4)
- Part B Physician/Practitioner's Medical Certificate (pages 5-7)

#### Important

If you already applied online, do not file a paper claim form. It can delay benefits.

| Claimant Social Security Number 0 0 0 0 0 0 0 0 0 0                                                                                                    |                                                                                                    |
|----------------------------------------------------------------------------------------------------|----------------------------------------------------------------------------------------------------|
| Claimant Name (First) (Mi) (Last) Sample Claimant                                                                                                    |                                                                                                    |
| I authorize<br>Geolf E Bolokerz<br>(Person/Organization providing the information) to fund<br>information and to allow inspection of and provide co-<br>rehabilitation, and billing records concerning my dis-<br>that are within their knowledge to the following empt<br>Development Department (EDD): Disability Insurano<br>supervisors/managers and any other EDD employees<br>this information in order to process my claim and/or<br>Disability Insurance benefits. | urnish and disclose all my health<br>opies of any medical, vocational<br>ability for which this claim is filed<br>yees of the California Employment<br>ce Branch examiners, their direct<br>a who may have a need to access<br>determine eligibility for State |
| I understand that EDD is not a health plan or health<br>released to EDD may no longer be protected by fedd<br>(45 CFR Section 164.508(c)(2)(iii)). EDD may discle<br>the California Unemployment Insurance Code.                                                                                                    | care provider, so the information<br>eral privacy regulations.<br>ose information as authorized by                                                                                                    |
| agree that photocopies of this authorization shall b                                                                                                    | e as valid as the original.                                                                                                    |
| I understand I have the right to revoke this authoriza<br>stopping this authorization to EDD, DI Branch MIC 2<br>CA \$4280. The authorization will stop on the date m<br>that the consequences for my revoking this authorizi<br>State Disability Insurance benefits.                                                                                                    | tion by sending written notification<br>19, PO Box 826880, Sacramento,<br>y request is received. I understand<br>ation may result in denial of further                                                                                                    |
| I understand that, unless revoked by me in writing, ti<br>years from the date received by EDD or the effective<br>later. I understand that I may not revoke this authori<br>prevent EDD's recovery of monies to which it is lega                                                                                                    | his authorization is valid for fifteen<br>a date of the claim, whichever is<br>ization to avoid prosecution or to<br>illy entitled.                                                                                                    |
| I understand that I am signing this authorization volu<br>eligibility for my benefits will be affected if I do not si<br>consequences for my refusal to sign this authorizatio<br>claim form that cannot be processed for payment of                                                                                                    | Intarily and that payment or<br>gn this authorization. The<br>on may result in an incomplete<br>State Disability Insurance benefits.                                                                                                    |
| I understand I have the right to receive a copy of this                                                                                                    | s authorization.                                                                                                    |
|                                                                                                    | Date Signed                                                                                                    |

SAMPLE Claim for Disability Insurance (DI) Benefits (DE 2501)

### How to get a paper DE 2501 form

- Order a <u>form online</u> to have it mailed to you.
- Visit an <u>SDI Office</u>.
- Call 1-800-480-3287 to request a paper form be mailed to you.
- Get the form from your licensed health professional or employer.

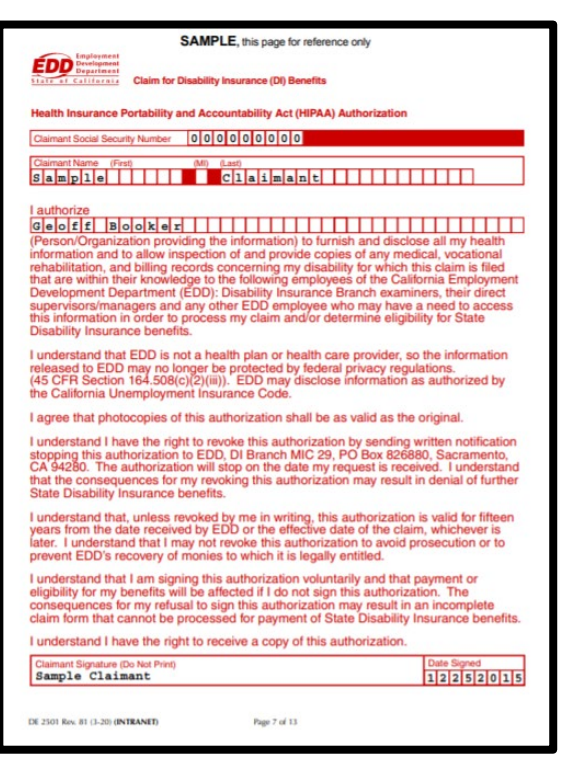

SAMPLE Claim for Disability Insurance (DI) Benefits (DE 2501)

# To avoid delays when completing your paper claim form

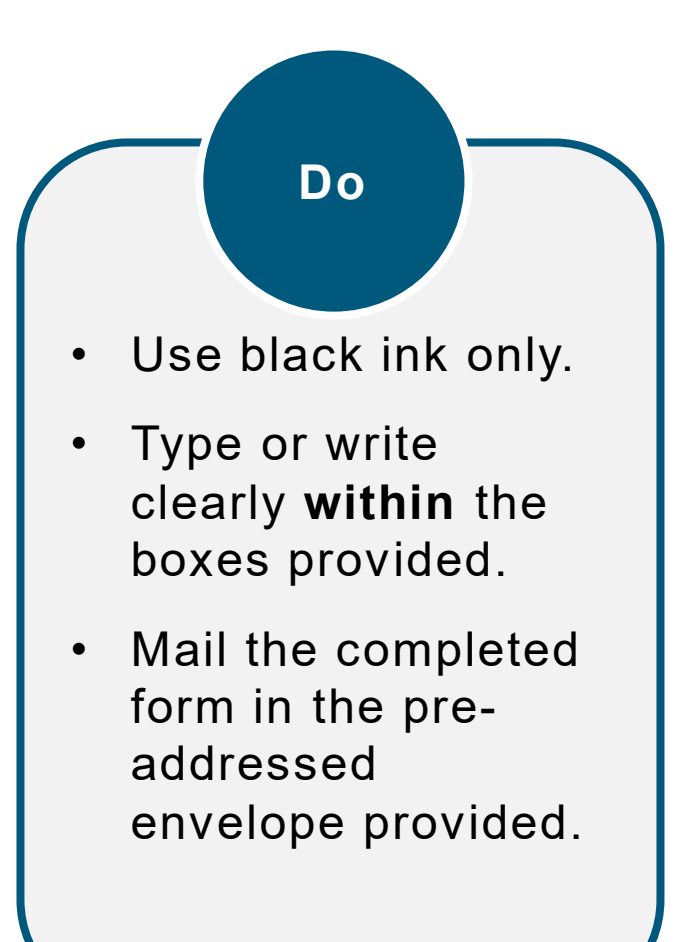

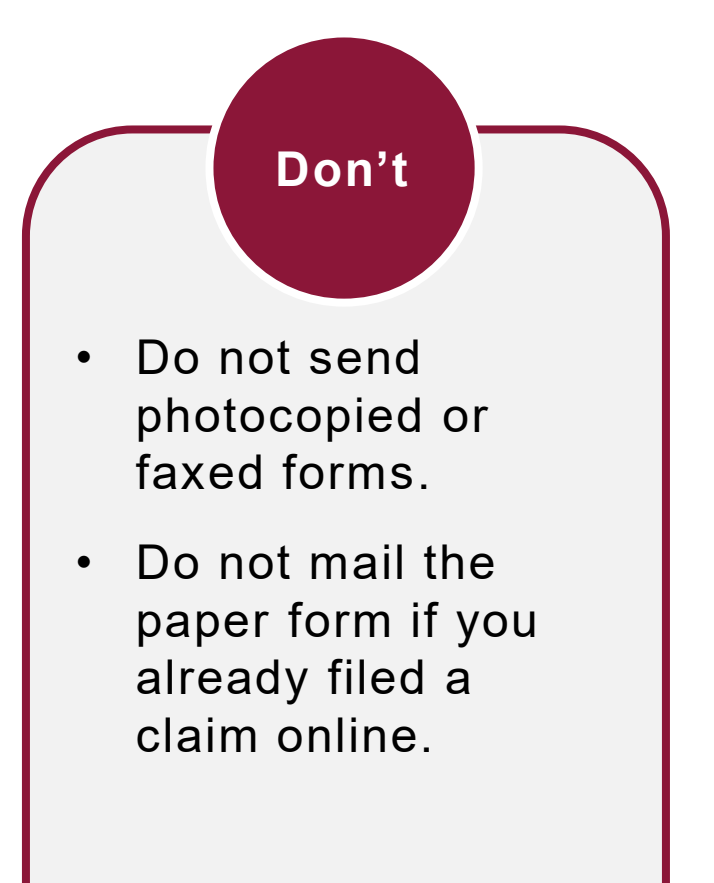

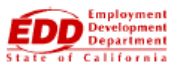

SAMPLE, this page for reference only

Claim for Disability Insurance (DI) Benefits

Health Insurance Portability and Accountability Act (HIPAA) Authorization

| Claimant Social Security Number | 0  | 0   | 0   | 0    | 0 | 0 | 0 | 0   | 0 |   |       |   |       |   |   |   |   |   |   |  |  |
|---------------------------------|----|-----|-----|------|---|---|---|-----|---|---|-------|---|-------|---|---|---|---|---|---|--|--|
|                                 |    |     |     |      |   |   |   |     |   |   |       |   |       |   |   |   |   |   |   |  |  |
| Claimant Name (First)           | (N | 1I) | (La | ist) | _ | _ |   | _   | _ |   | <br>_ | _ | <br>_ | _ | _ | _ | _ | _ | _ |  |  |
| Sample                          |    |     | С   | 1    | a | i | n | ı a | n | t |       |   |       |   |   |   |   |   |   |  |  |

#### I authorize

(Person/Organization providing the information) to furnish and disclose all my health information and to allow inspection of and provide copies of any medical, vocational rehabilitation, and billing records concerning my disability for which this claim is filed that are within their knowledge to the following employees of the California Employment Development Department (EDD): Disability Insurance Branch examiners, their direct supervisors/managers and any other EDD employee who may have a need to access this information in order to process my claim and/or determine eligibility for State Disability Insurance benefits.

I understand that EDD is not a health plan or health care provider, so the information released to EDD may no longer be protected by federal privacy regulations. (45 CFR Section 164.508(c)(2)(iii)). EDD may disclose information as authorized by the California Unemployment Insurance Code.

I agree that photocopies of this authorization shall be as valid as the original.

I understand I have the right to revoke this authorization by sending written notification stopping this authorization to EDD, DI Branch MIC 29, PO Box 826880, Sacramento, CA 94280. The authorization will stop on the date my request is received. I understand that the consequences for my revoking this authorization may result in denial of further State Disability Insurance benefits.

I understand that, unless revoked by me in writing, this authorization is valid for fifteen years from the date received by EDD or the effective date of the claim, whichever is later. I understand that I may not revoke this authorization to avoid prosecution or to prevent EDD's recovery of monies to which it is legally entitled.

I understand that I am signing this authorization voluntarily and that payment or eligibility for my benefits will be affected if I do not sign this authorization. The consequences for my refusal to sign this authorization may result in an incomplete claim form that cannot be processed for payment of State Disability Insurance benefits.

I understand I have the right to receive a copy of this authorization.

| Claimant Signature (Do Not Print) | Da | ate | Siç | gne | d |   |   |   |
|-----------------------------------|----|-----|-----|-----|---|---|---|---|
| Sample Claimant                   | 1  | 2   | 2   | 5   | 2 | 0 | 1 | 5 |

### Claim for Disability Insurance (DI) Benefits (DE 2501) – Page 1

Health Insurance Portability and Accountability Act (HIPAA) Authorization form.

 Sign and date the HIPAA Authorization and enter the name of your licensed health professional.

You must complete all questions on pages 1-4.

### Note

The application comes with important claim information, filing instructions, and debit card fee disclosures.

Review all information before completing your paper claim form.

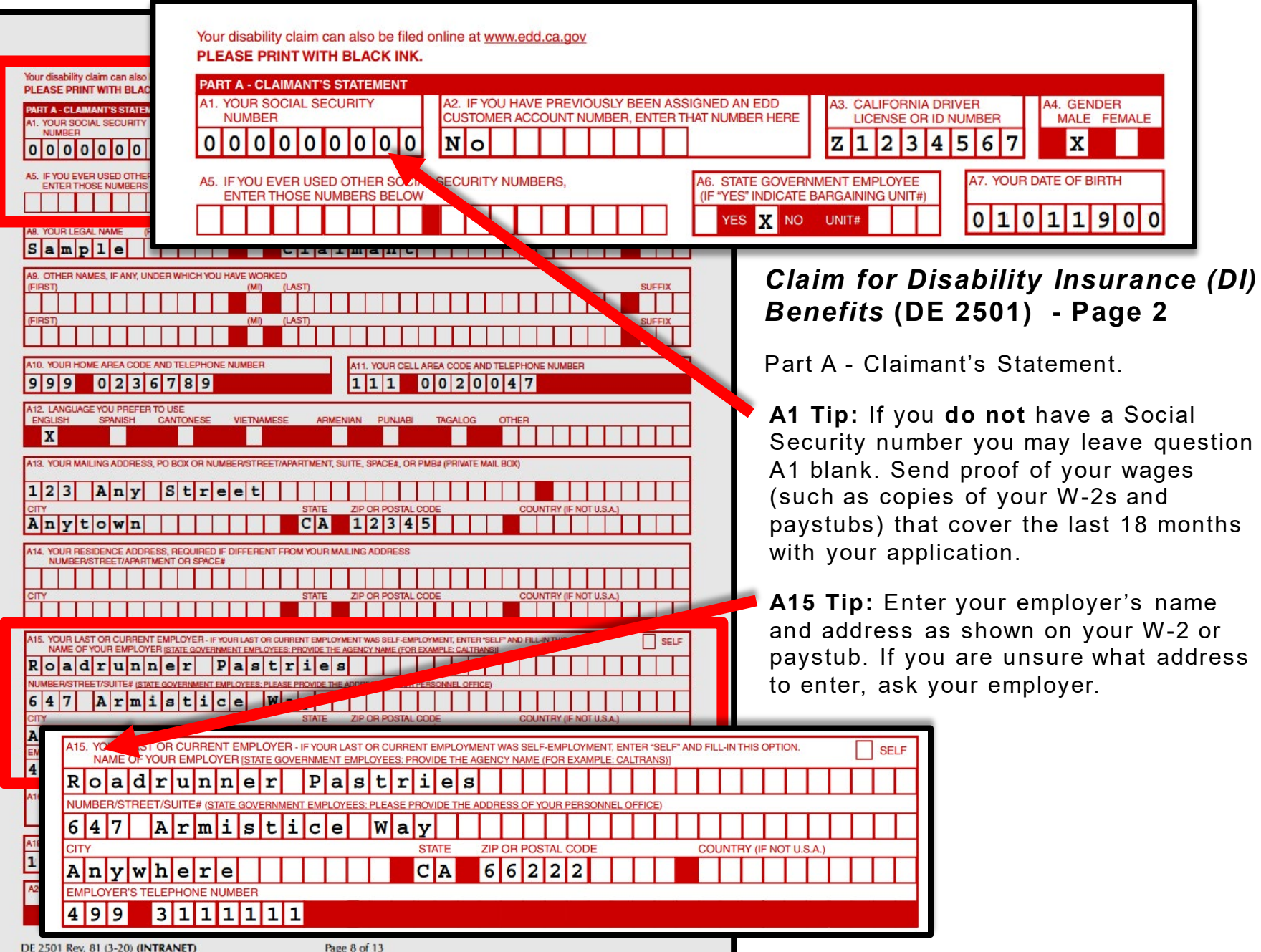

SAMPLE, this page for reference only

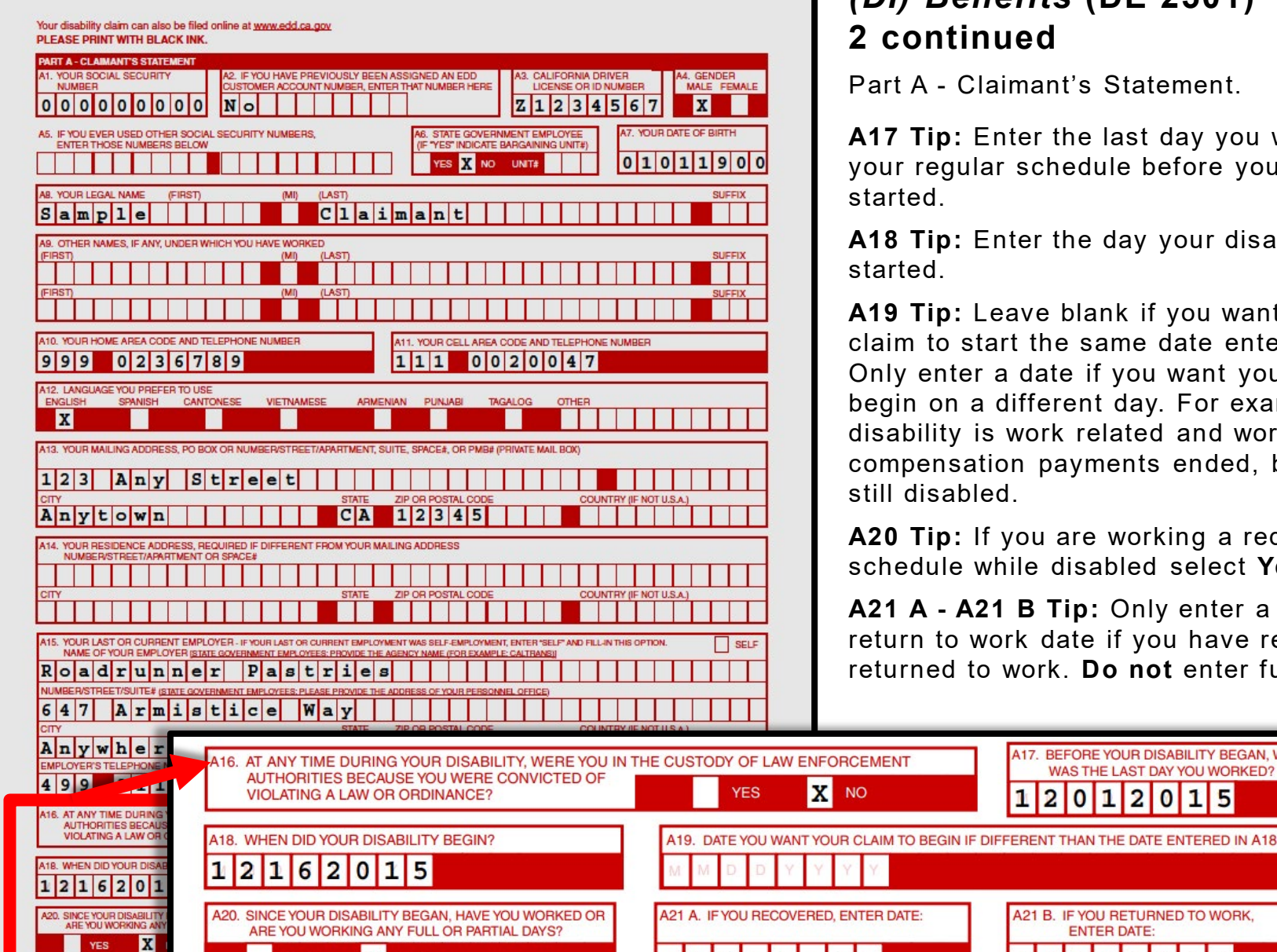

х

NO

YES

### Claim for Disability Insurance (DI) Benefits (DE 2501) - Page 2 continued

Part A - Claimant's Statement.

A17 Tip: Enter the last day you worked your regular schedule before your disability

**A18 Tip:** Enter the day your disability

A19 Tip: Leave blank if you want your claim to start the same date entered in A18 Only enter a date if you want your claim to begin on a different day. For example, your disability is work related and worker's compensation payments ended, but you are still disabled

A20 Tip: If you are working a reduced work schedule while disabled select Yes.

A21 A - A21 B Tip: Only enter a recover or return to work date if you have recovered or returned to work. **Do not** enter future dates.

BEFORE YOUR DISABILITY BEGAN, WHAT

15

WAS THE LAST DAY YOU WORKED?

20

A21 B. IF YOU RETURNED TO WORK.

ENTER DATE:

0 1

| SAMPLE, this page for reference only                                                                                                    | Cla<br>(Dl)<br>Part |
|----------------------------------------------------------------------------------------------------|---------------------|
| PART A - CLAIMANT'S STATEMENT - CONTINUED A22. PLEASE RE-ENTER YOUR SOCIAL SECURITY NUMBER 000000000000000000000000000000000000                                                                                                    | i art               |
|                                                                                                    |                     |
|                                                                                                    |                     |
|                                                                                                    |                     |
| A24. WHY DID YOU STOP WORKING? (SELECT ONLY ONE BOX)                                                                                                    |                     |
| Mos LAYOFF UNPAID LEAVE OF ABSENCE VOLUNTARILY QUIT OR RETIRED TERMINATED 0                                                                                                    | THER REASON         |
| Mass A25. How would you describe on classify your Job?                                                                                                    |                     |
| Com Mostly all, occasionally stand or waik, occasionally lift, carry, push, pull, or otherwise more objects that weight to be, of ress.                                                                                                    |                     |
| Cont Contains and, occasionally int, carry push, pull, or otherwise move objects that weigh up to 20 lbs.                                                                                                    |                     |
| All. FX                                                                                                    |                     |
| TYPE Constantly lift, carry, push, pull, or otherwise move dojects that weigh up to 20 los.; trequently up to 50 los.; occasionally up to 100 los                                                                                                    | 5.                  |
| Constantly lift, carry, push, pull, or otherwise move objects that weigh over 20 lbs.; trequently over 50 lbs.; occasionally over 100 lbs.                                                                                                    |                     |
| A26. IF YOUR EMPLOYER(S) CONTINUED OR WILL CONTINUE TO PAY YOU DURING YOUR DISABILITY, INDICATE A27. MAY WE DISCLOSE BI<br>TYPE OF PAY: Paid Time Off Pay: Paid Time Off                                                                                                    | INEFIT PAYMENT      |
| C O SICK VACATION (PTO) ANNUAL OTHER (EXPLAIN) YES                                                                                                    | NO                  |
|                                                                                                    |                     |
| A28. SECOND EMPLOYER NAME (IF YOU HAVE MORE THAN ONE EMPLOYER)                                                                                                    |                     |
|                                                                                                    |                     |
| 121 469 Thrifty Way                                                                                                    |                     |
| CITY STATE ZIP OR POSTAL CODE COUNTRY (IF NOT U.S.)                                                                                                    | <b>A.</b> )         |
| A22. FY Bluebell CA 84369                                                                                                    |                     |
| A30. IF YO BEFORE YOUR DISABILITY BEGAN, WHAT WAS THE LAST DAY YOU WORKED FOR THIS EMPLOYER? EMPLOYER'S TELEPHONE                                                                                                    | NUMBER              |
|                                                                                                    |                     |
| NUMBER A29. IF YOU HAVE MORE THAN 2 EMPLOYERS CHECK HERE.                                                                                                    |                     |
| A30. IF YOU ARE A RESIDENT OF AN ALCOHOLIC RECOVERY HOME OR A DRUG-FREE RESIDENTIAL FACILITY, PROVIDE THE FOLLOWING:                                                                                                    |                     |
|                                                                                                    |                     |
| A31. HAV NUMBER/STREET/SUITE#                                                                                                    |                     |
|                                                                                                    |                     |
| AGS. LAWE CITY STATE ZIP OR POSTAL CODE AREA CODE AND TELEPHO                                                                                                    | INE NUMBER          |
|                                                                                                    |                     |
| A31. HAVE YOU FILED OR DO YOU INTEND TO FILE FOR WORKERS' COMPENSATION BENEFITS? A32. WAS THIS DISABILITY CAUSE YES - COMPLETE ITEMS A32 THROUGH A38 VICE - COMPLETE ITEMS A32 THROUGH A38 VICE - COMPLETE - COMPLETE - COMPL | D BY YOUR JOB?      |
|                                                                                                    |                     |
| CITY STATE ZIP CODE WORKERS'COMPENSATION CLAIM NUMBER                                                                                                    |                     |
|                                                                                                    |                     |
| DE 2501 Rev. 81 (3-20) (INTRANET) Page 9 of 13                                                                                                    |                     |

### *Claim for Disability Insurance* (*DI*) *Benefits* (DE 2501) - Page 3

Part A - Claimant's Statement (continued).

A24 Tip: Tell us why you stopped working. If it was because of your disability, select illness, injury, or pregnancy. If you left work for reasons other than your disability, select the appropriate box.

A26 Tip: If your employer continues to pay you while getting disability benefits, select the type of pay. If your employer will supplement benefits with your paid leave, select other and write in "integrate." If not, select the appropriate box.

A27 Tip: If your employer supplements benefits with your paid leave, they can only get payment information from us if you select Yes. We will not release confidential claim information.

A31 – A 32 Tip: Do not forget to answer both questions. If the disability is not work related, select No to both.

| SAMPLE, this page for reference only                                                                                                    | <i>Claim for Disability Insurance</i><br><i>(DI) Benefits</i> (DE 2501) -<br>Page 4                                                                                                    |
|----------------------------------------------------------------------------------------------------|----------------------------------------------------------------------------------------------------|
| PART A - CLAIMANT'S STATEMENT - CONTINUED                                                                                                    |                                                                                                    |
| AS6. WORKERS' COMPENSATION ADJUSTER'S NAME AREA CODE AND TELEPHONE NUMBER EXTENSION (# ANY)                                                                                                    | Part A - Claimant's Statement<br>(continued).                                                                                                    |
| AS8. YOUR ATTORNEY'S NAME (# ANY) FOR YOUR WORKERS' COMPENSATION CASE AREA CODE AND TELEPHONE NJIMBER EXTENSION (# ANY)<br>ATTORNEY'S ADDRESS NUMBER/STREET/SUITE#<br>CITY STATE ZIP CODE WORKERS' COMPENSATION' EALS                                                                                                    | A39 – A40 Tip: Make sure to select how<br>you want to get payment and sign the<br>form. We cannot process your claim<br>without a signature.                                                                                                    |
| A30. SELECT YOUR PREFERED BAYMENT METHOD IF EDD DEBIT CARDIN IT CHECK                                                                                                    |                                                                                                    |
| A40. Declaration and Signature. By my signature on this claim statement, I claim and my employer to fur payments that are within the "Information of Denefits is a violation of California aw and that such violation is under penalty of perjury that the foregoing statement, including any accompanying belief true, correct, and complete. By my signature on this claim statement, I author and my employer to furnish and disclose to State Disability Insurance all facts comparents that are within their knowledge. By my signature on this claim statement, I author and my employer to furnish and disclose to State Disability Insurance all facts comparents that are within their knowledge. By my signature on this claim statement in the "Information Collection and Access" of the of this form (see Informational Ir authorizations shall be as valid as the original, and I understand that authorizations period of fifteen years from the date of the signature or the effective date of the claim statement of the claim statement is a signature or the effective date of the claim statement is a signature or the effective date of the claim statement is a sig | m benefits and certify that for the period covered by<br>se statement or concealing a material fact in order to<br>punishable by imprisonment or fine or both. I declare<br>g statements, is to the best of my knowledge and<br>orize the California Department of Industrial Relations<br>cerning my disability, wages or earnings, and benefit<br>ti, I authorize release and use of information as stated<br>instructions, page D). I agree that photocopies of this<br>is contained in this claim statement are granted for a<br>aim, whichever is later. |
| NUMBERSTREET/APM/TMENT CLAIMANT'S SIGNATURE (DO NOT PRINT) OR SIGNATURE MADE BY MARK (X)                                                                                                    | DATE SIGNED                                                                                                    |
| Sample Claimant                                                                                                    | 12162015                                                                                                    |
| and WITNESS BIGNATURE (PRINT AND SIGN)       DATE SIGNED         NUMBERINSTREET/AVAILITMENT ON SPACEA, PO BOX ON PRINTE MAIL BOX ADDRESSES NOT ACCEPTABLE.         CITY       STATE         ZIP CODE         CITY       STATE         ZIP CODE         CITY       STATE         ZIP CODE         CITY       STATE         ZIP CODE         CITY       STATE         ZIP CODE         CITY       STATE         ZIP CODE         CITY       STATE         A42       CHECK THIS BOX IF YOU ARE THE PERSONAL REPRESENTATIVE SIGNING ON BEHALF OF CLAIMANT AND COMPLETE THE FOLLOWING:         (FIRST)       (MI)         (LAST)       , REPRESENT THE CLAIMANT IN         THIS MATTER AS AUTHORIZED BY       DECLARATION OF INDIVIDUAL CLAIMING DISABILITY INSURANCE BENEFITS DUE AN INCAPACITATED OR DECEASED         CLAIMANT, DE 2522       SEE INSTRUCTION & INFORMATION A, UNDER HOW TO APPLY #4)       POWER OF ATTORNEY (ATACH COPY)         PERSONAL REPRESENTATIVE'S SIGNATURE (DO NOT PRINT)       DATE SIGNED       DATE SIGNATURE                                                                                                    |                                                                                                    |

| SAMPLE, this page for reference only                                                                                                    |
|----------------------------------------------------------------------------------------------------|
| Claim for Disability Insurance (DI) Benefits -<br>Physician/Practitioner's Certificate<br>PLEASE PRINT WITH BLACK INK.                                                                         |
|                                                                                                    |
|                                                                                                    |
| R 0 1 0 1 1 9 0 0                                                                                                    |
| B5. PATIENT'S NAME (FIRST) (MI) (LAST)                                                                                                    |
| Sample                                                                                                    |
| B8. PHYSICIAN/PRACTITIONER'S LICENSE NUMBER<br>6 3 4 - 0 2 7 9 3 0 B7. STATE OR COUNTRY (F NOT U.S.A) THAT ISSUED LICENSE NUMBER ENTERED IN B8<br>STATE C A COUNTRY                            |
| B8. PHYSICIAN/PRACTITIONER LICENSE TYPE B9. SPECIALTY ((F ANY)                                                                                                    |
|                                                                                                    |
| B10. PHYSICIANFRACTITIONER'S NAME AS SHOWN ON LICENSE<br>(FIRST) (MI) (LAST) SUFFIX                                                                                                    |
| Geoff                                                                                                    |
| 811. PHYSICIAN/PRACTITIONER'S ADDRESS<br>MAILING ADDRESS, PO BOX OR NUMBER/STREET/SUITE#                                                                                                    |
|                                                                                                    |
| Anywhere CA 72694                                                                                                    |
| COUNTY HOSPITAL/GOVERNMENT FACILITY ADDRESS<br>FACILITY NAME (# APPLICABLE)                                                                                                    |
|                                                                                                    |
| HAULIT AUDRESS, NUMBERSTREET/SUITEF                                                                                                    |
| CITY STATE ZIP OR POSTAL CODE COUNTRY (IF NOT U.S.A.)                                                                                                    |
| D10 THIS DATIENT HAS DEEN LINDED MY PADE AND TREATMENT FOR THIS MEDICAL DRIVEL                                                                                                    |
| FROM 1 2 1 6 2 0 1 5 TO M C                                                                                                    |
|                                                                                                    |
| B13. AT ANY TIME DURING YOUR ATTENDANCE FOR THIS MEDICAL PROBLEM, HAS THE PATIENT BEEN INCAPABLE OF PERFORMING HIS/HER REGULAR                                                                 |
| CHC CUSTOMARY WORK?         X         YES - ENTER DATE DISABILITY BEGAN         1         2         1         6         2         0         1         5         NO - SKIP TO B33               |
|                                                                                                    |
|                                                                                                    |
| B14. DATE YOU RELEASED OR ANTICIPATE RELEASING PATIENT TO RETURN TO HIS/HER REGULAR OR CUSTOMARY WORK<br>("UNKNOWN", "INDEFINITE", ETC., NOT ACCEPTABLE.)                                      |
| CHECK HERE TO INDICATE PATIENT'S DISABILITY IS PERMANENT AND YOU NEVER ANTICIPATE RELEASING PATIENT TO RETURN TO HIS/HER<br>REGULAR OR CUSTOMARY WORK                                          |
| B15. IF PATIENT IS NOW PREGNANT OR HAS BEEN PREGNANT, PLEASE CHECK THE APPROPRIATE BOX AND ENTER THE FOLLOWING:<br>ESTIMATED DELIVERY DATE: M M 0 D V Y Y Y Y DELIVERY DATE: M V 0 D V Y Y Y Y |
| TYPE OF DELIVERY, IF PATIENT HAS DELIVERED: VAGINAL CESAREAN                                                                                                    |
| DE 2501 Rev. 81 (3-20) (INTRANET) Page 11 of 13                                                                                                    |

### Claim for Disability Insurance (DI) Benefits (DE 2501) – Pages 5-7

Part B - Physician/Practitioner's Certificate.

Your licensed health professional must complete all relevant information including treatment dates, diagnosis, and medical codes. The licensed health professional must also sign the form.

- If you complete your portion online, enter the Receipt Number provided on the Confirmation screen in question B3 and give the form to your doctor.
  - If your doctor will complete their portion online, send your claim form to us first and allow 5 business days for mailing. Then, contact your doctor and they can complete their medical certificate through SDI Online.

### Mail in your completed claim form

Use the pre-addressed envelope to mail to:

State of California Employment Development Department PO Box 989777 West Sacramento, CA 95798-9777

Do not submit the same claim more than once. This can delay your benefits.

Allow at least 14 days for processing once we get Part A and Part B of the DE 2501 form.

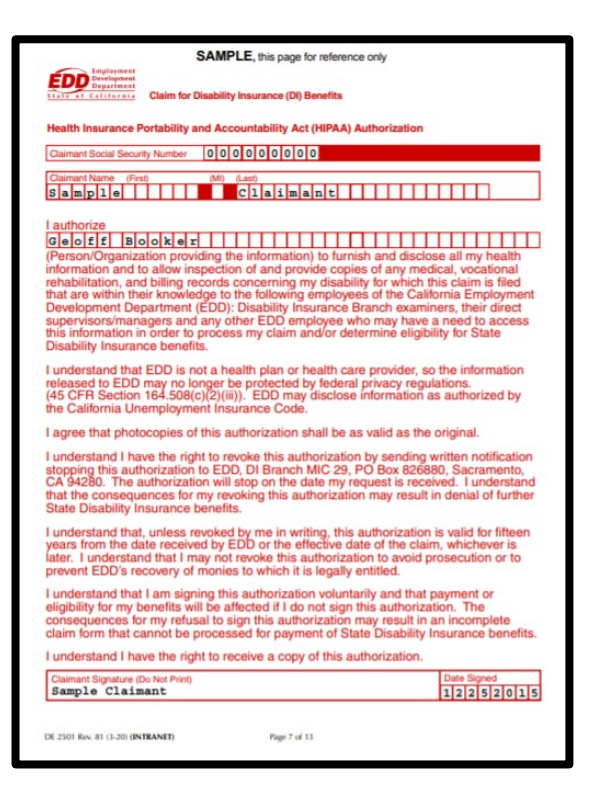

SAMPLE Claim for Disability Insurance (DI) Benefits (DE 2501)

## **CONTACT US** 1-800-480-3287

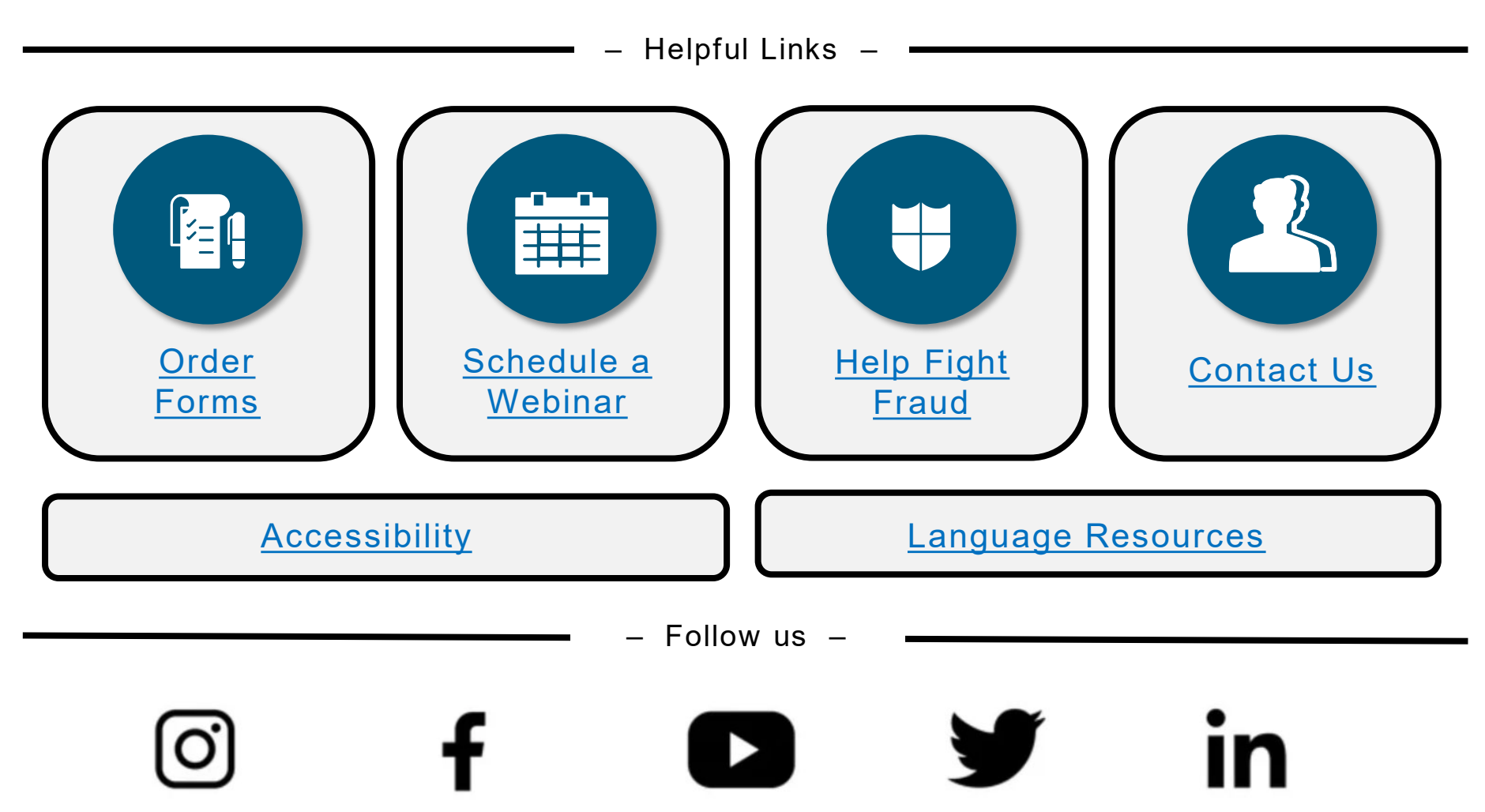

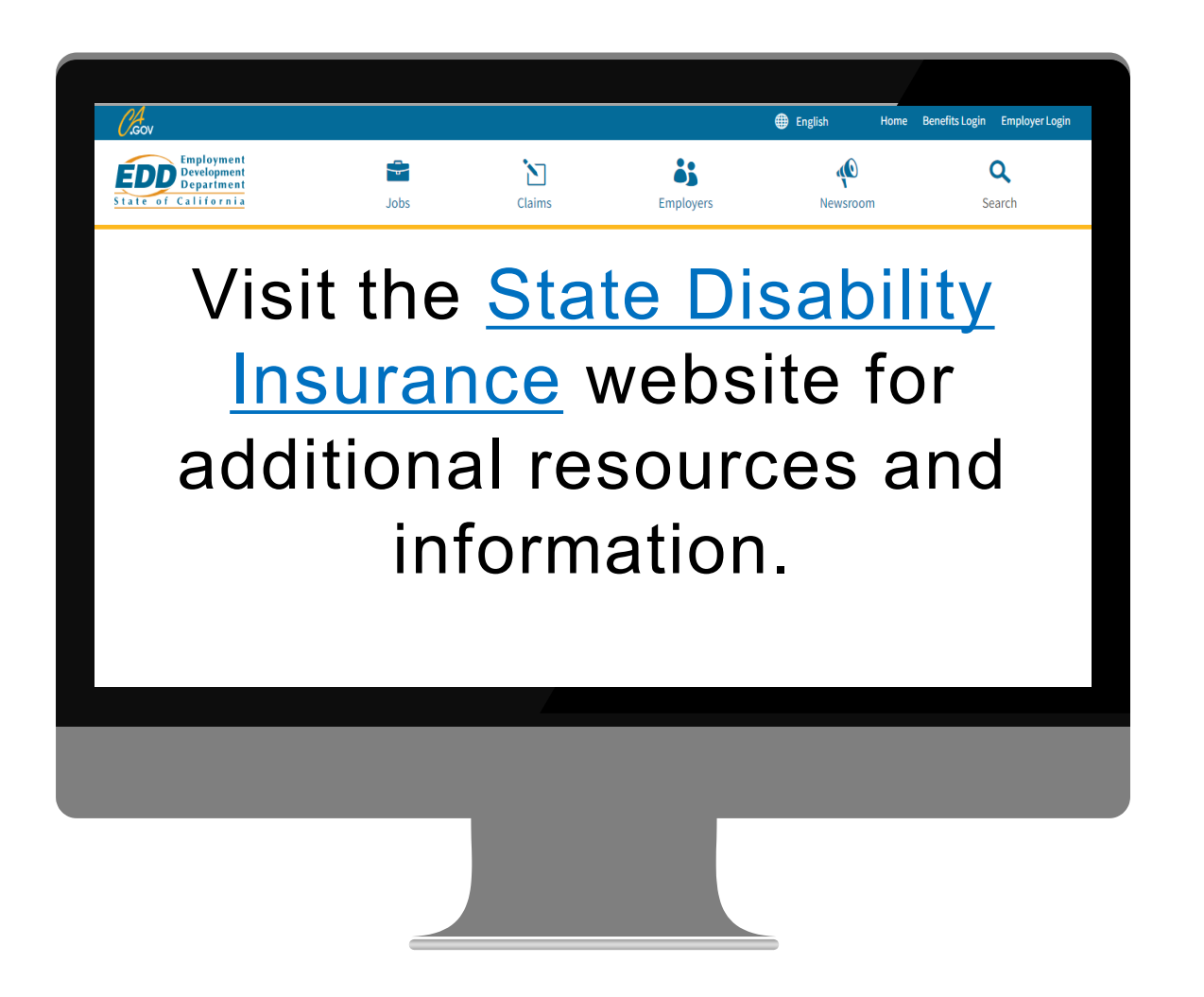

The EDD is an equal opportunity employer/program. Auxiliary aids and services are available upon request to individuals with disabilities. Requests for services, aids, and alternate formats need to be made by calling 1-866-490-8879 (voice), or through the California Relay Service at 711.